# 通過STP埠優先順序實現中繼之間的VLAN負載均 衡

## 目錄

簡介 開始之前 慣例 必要條件 採用元件 中繼之間的VLAN負載平衡簡介 STP如何決定阻塞哪個埠 在執行CatOS的Catalyst交換器上設定VLAN負載平衡 portvlanpri命令的詳細資訊 在執行整合IOS的Catalyst交換器上設定VLAN負載平衡 port-priority和vlan port-priority命令的詳細資訊 結論 相關資訊

## <u>簡介</u>

本檔案將提供主幹之間VLAN負載平衡的理論,以及執行CatOS和整合IOS的交換器的組態範例。

# <u>開始之前</u>

## <u>慣例</u>

如需文件慣例的詳細資訊,請參閱思科技術提示慣例。

## <u>必要條件</u>

本文件沒有特定先決條件。

## <u>採用元件</u>

本文件所述內容不限於特定軟體和硬體版本。

## <u>中繼之間的VLAN負載平衡簡介</u>

執行CatOS和整合IOS的Catalyst 4000、5000和6000系列提供本文中使用的命令。本文的理論部分

與生成樹協定(STP)相關,並且與平台無關。

下圖1所示的配置(其中兩台交換機通過多個中繼直接連線)非常常見,用於冗餘目的。如果兩條鏈 路之一發生故障,第二條鏈路很快可用於傳輸流量。當兩條連結均開啟時,跨距樹狀目錄演演算法 (STA)會停用其中一條連結,以避免兩台交換器之間的橋接回圈。

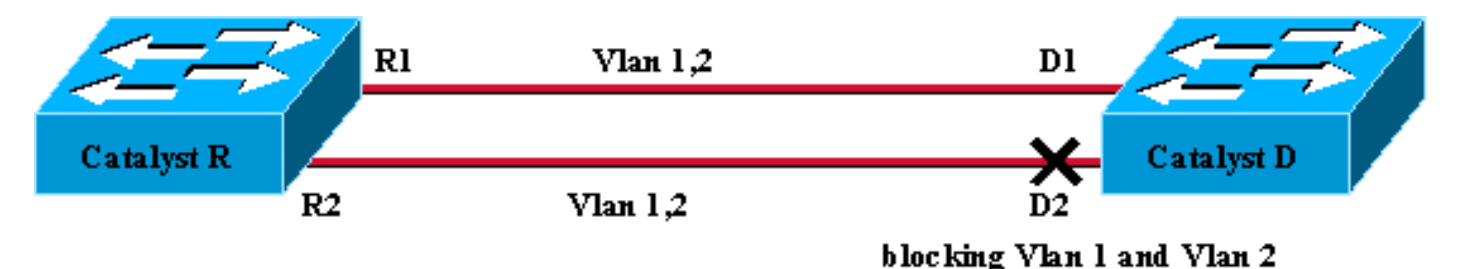

Figure 1

在上面圖1的配置中,如果兩條快速乙太網中繼連結Catalyst R和Catalyst D,則STP會為所配置的 所有VLAN選擇相同的阻塞埠。在此案例中,Catalyst R是根網橋,Catalyst D決定為VLAN 1和 VLAN 2阻塞埠D2。此設計的主要問題是鏈路R2-D2被簡單地丟棄,並且兩台交換機之間只有100 Mb/s可用。要利用兩條鏈路,您可以更改配置並僅允許鏈路R1-D1上的VLAN 1,以及僅允許鏈路 R2-D2上的VLAN 2。

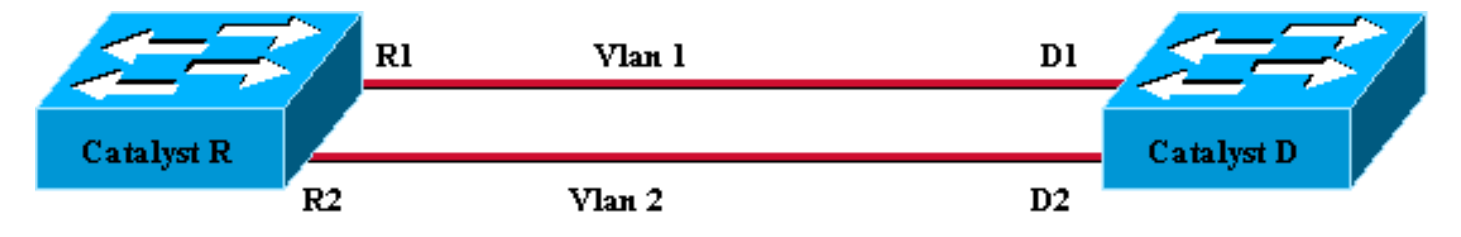

Figure 2

如圖2所示,生成的網路丟失了冗餘。現在,兩條鏈路可同時轉發,而且實際上兩台交換機之間可以 使用200 Mb/s。但是,如果一條鏈路發生故障,就會完全斷開一個VLAN的連線。理想的解決方案 如圖3所示:

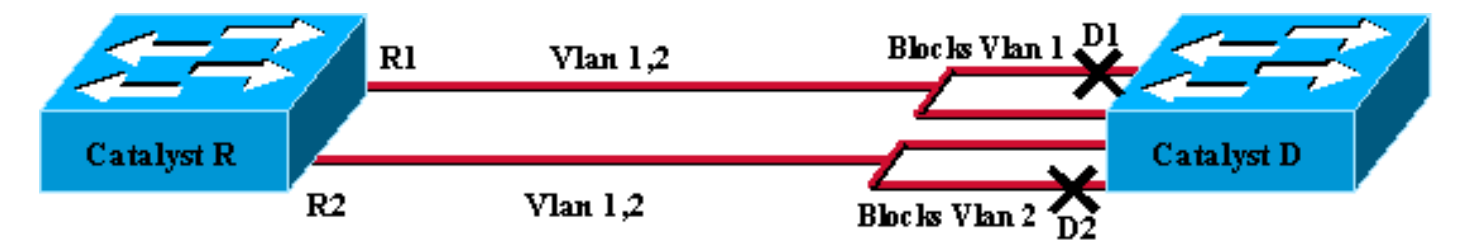

Figure 3

在圖3中,您保留兩台交換機之間的中繼,但埠D1阻塞了VLAN 1並轉發了VLAN 2;埠D2阻塞VLAN 2並轉發VLAN 1。此設計保留了圖1和圖2的最佳功能:

- 兩條鏈路都是轉發鏈路,在兩台交換機之間提供200 Mb/s的聚合連線。
- •如果一條鏈路發生故障,其餘一條鏈路將解除對應VLAN的阻塞,並在交換機之間保持兩個 VLAN的連線。

本文說明如何在STP操作簡要說明後實現這樣的配置。

## STP如何決定阻塞哪個埠

STA工作方式的詳細描述不在本檔案的範圍之內。不過,本章簡要總結了該演算法如何決定埠阻塞 還是轉發。它側重於僅使用一個VLAN的最簡單配置;Catalyst R是此VLAN中的根網橋,並且 Catalyst D具有到Catalyst R的多個冗餘連線。Catalyst D會阻塞其到Catalyst R的所有埠,但阻塞其 根埠。Catalyst D如何選擇其根埠?跨鏈路運行STA的網橋交換網橋協定資料單元(BPDU),這些 BPDU可以根據其內容進行嚴格分類。如果BPDU具有以下特性,則它優於另一個:

- 1. 較低的根網橋ID。
- 2. 到根的路徑開銷更低。
- 3. 較低的傳送網橋ID。
- 4. 較低的傳送埠ID。

按順序檢查這四個引數,即,如果在您比較的兩個BPDU中引數1相同,則您只關注引數2。在 Catalyst D上被選為根埠的埠是接收最佳BPDU的埠。

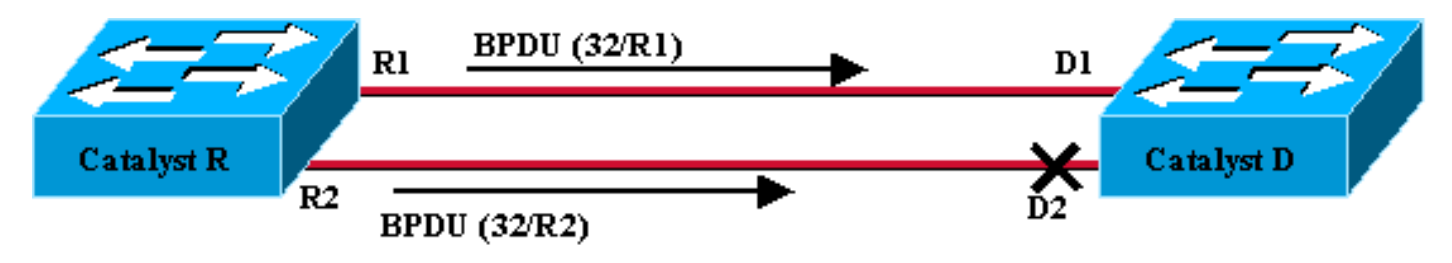

Figure 4

在此特定情況下(圖4),Catalyst R傳送的所有BPDU具有相同的根網橋ID、到達根的相同路徑開銷和相同的傳送網橋ID。唯一剩下的選擇最佳引數的引數是傳送埠ID。傳送埠ID是一個16位引數,分為兩個欄位:埠優先順序和埠索引。連線埠優先順序的預設值為32,且連線埠索引對交換器上的每個連線埠都是唯一的。

|           | 連線埠優先順序 | 連線埠索引 |
|-----------|---------|-------|
| 大小(以位為單位) | 6       | 10    |
| 預設值       | 32      | 固定唯一值 |

圖4表示BPDU中的埠ID引數。在這種情況下,Catalyst D選擇埠D1作為其根埠,因為埠索引R2不如 R1。如果希望D2最終轉發,需要強制它作為根埠。實現此目標的唯一方法是降低R2埠優先順序值 (或增加R1埠優先順序值)。 這是圖5中執行的操作。

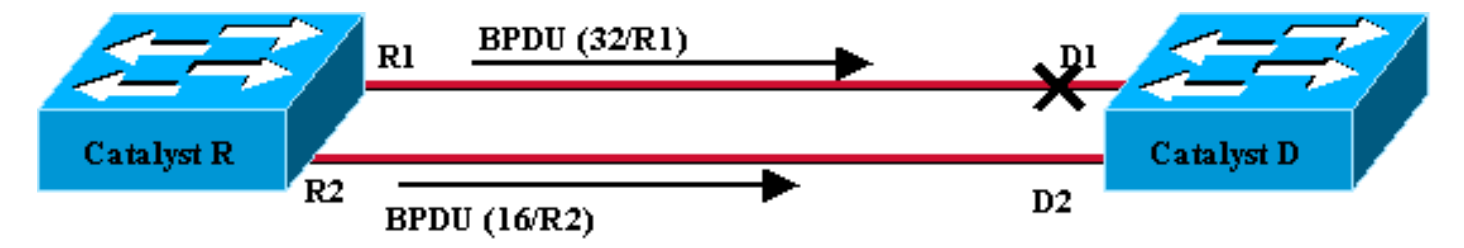

Figure 5

為了在兩個中繼之間實現負載平衡,您需要根據VLAN調整Catalyst R上的埠優先順序。

## <u>在執行CatOS的Catalyst交換器上設定VLAN負載平衡</u>

### <u>實驗圖</u>

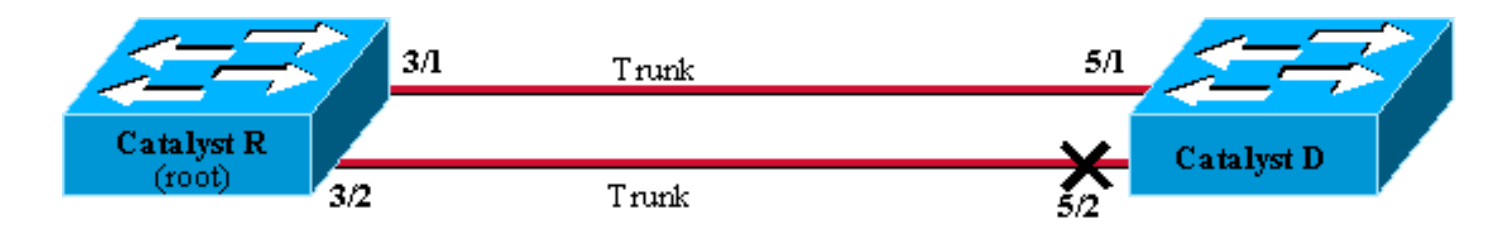

Figure6

### <u>顯示Catalyst R上的當前STP狀態</u>

#### 以下是Catalyst R上的當前STP狀態。它是VLAN 1和2的根,因此其所有埠都在轉發。

| Catalyst_R> | (enable) | show a | spantree 3/1   |      |                   |            |
|-------------|----------|--------|----------------|------|-------------------|------------|
| Port        |          | V      | lan Port-State | Cost | Priority Portfast | Channel_id |
|             |          |        |                |      |                   |            |
| 3/1         |          | 1      | forwarding     | 19   | 32 disabled       | 0          |
| 3/1         |          | 2      | forwarding     | 19   | 32 disabled       | 0          |
| Catalyst_R> | (enable) | show a | spantree 3/2   |      |                   |            |
| Port        |          | V      | lan Port-State | Cost | Priority Portfast | Channel_id |
|             |          |        |                |      |                   |            |
| 3/2         |          | 1      | forwarding     | 19   | 32 disabled       | 0          |
| 3/2         |          | 2      | forwarding     | 19   | 32 disabled       | 0          |
| Catalyst_R> | (enable) |        |                |      |                   |            |

#### 顯示Catalyst D上的當前STP狀態

### 在Catalyst D上,如預期的那樣,連線埠5/2會被VLAN 1和2封鎖。

| Catalyst_            | _D> (er | nable) <b>show spant</b> | tree 5/3 | 1        |            |              |  |
|----------------------|---------|--------------------------|----------|----------|------------|--------------|--|
| Port                 | Vlan    | Port-State               | Cost     | Priority | Fast-Start | Group-Method |  |
|                      |         |                          |          |          |            |              |  |
| 5/1                  | 1       | forwarding               | 19       | 32       | disabled   |              |  |
| 5/1                  | 2       | forwarding               | 19       | 32       | disabled   |              |  |
| Catalyst_            | _D> (er | nable) <b>show spant</b> | tree 5/2 | 2        |            |              |  |
| Port                 | Vlan    | Port-State               | Cost     | Priority | Fast-Start | Group-Method |  |
|                      |         |                          |          |          |            |              |  |
| 5/2                  | 1       | blocking                 | 19       | 32       | disabled   |              |  |
| 5/2                  | 2       | blocking                 | 19       | 32       | disabled   |              |  |
| Catalyst_D> (enable) |         |                          |          |          |            |              |  |

### 調整Catalyst R上的連線埠優先順序

您將降低埠3/2上VLAN 1的埠優先順序值。這樣,Catalyst D上相應的埠5/2收到的BPDU比埠5/1上 傳送的BPDU要好(埠優先順序值仍為32)。

Catalyst\_R> (enable) **set spantree portvlanpri 3/2 16 1** Port 3/2 vlans 1 using portpri 16. Port 3/2 vlans 2-1004 using portpri 32. Port 3/2 vlans 1005 using portpri 4. Catalyst\_R> (enable)

### 檢查Catalyst R上的結果

您可以檢查VLAN 1的連線埠優先順序值是否已變更:

| Catalyst_R><br>Port | (enable) | show s<br>Vl | apantree 3/1<br>an Port-State | Cost   | Priority Portfast | Channel_id |
|---------------------|----------|--------------|-------------------------------|--------|-------------------|------------|
| 3/1                 |          | 1            | forwarding                    | 19     | 32 disabled       | 0          |
| 3/1                 |          | 2            | forwarding                    | 19     | 32 disabled       | 0          |
| Catalyst_R>         | (enable) | show s       | pantree 3/2                   |        |                   |            |
| Port                |          | Vl           | an Port-State                 | Cost   | Priority Portfast | Channel_id |
| 3/2                 |          | 1            | forwarding                    | <br>19 | 16 disabled       | 0          |
| 3/2                 |          | 2            | forwarding                    | 19     | 32 disabled       | 0          |
| Catalyst_R>         | (enable) |              |                               |        |                   |            |

#### <u>檢查Catalyst D上的結果</u>

在Catalyst D上您可以看到,對於VLAN 1,連線埠5/1現在阻塞,而連線埠5/2正在轉送,一如預期 。

| Catalyst             | :_D> (e | nable) <b>show spa</b> | ntree 5/ | 1        |            |              |  |
|----------------------|---------|------------------------|----------|----------|------------|--------------|--|
| Port                 | Vlan    | Port-State             | Cost     | Priority | Fast-Start | Group-Method |  |
|                      |         |                        |          |          |            |              |  |
| 5/1                  | 1       | blocking               | 19       | 32       | disabled   |              |  |
| 5/1                  | 2       | forwarding             | 19       | 32       | disabled   |              |  |
| Catalyst             | :_D> (e | nable) <b>show spa</b> | ntree 5/ | 2        |            |              |  |
| Port                 | Vlan    | Port-State             | Cost     | Priority | Fast-Start | Group-Method |  |
|                      |         |                        |          |          |            |              |  |
| 5/2                  | 1       | forwarding             | 19       | 32       | disabled   |              |  |
| 5/2                  | 2       | blocking               | 19       | 32       | disabled   |              |  |
| Catalyst_D> (enable) |         |                        |          |          |            |              |  |

## portvlanpri命令的詳細資訊

每個主幹的連線埠VLAN優先順序只有兩個可能的值,且只能使用portvlanpri命令設定其中一個。這 表示在指定的主幹上,有兩組VLAN:

•具有「全域」連線埠優先順序值(預設為32)的。

•具有使用portvlanpri命令輸入的「自定義」值的值。

一個例子說明了這一點。請考慮在範例中新增第三個VLAN。預設情況下,此VLAN屬於具有全域連 線埠優先順序值的群組(預設值為32)。

| Catalyst_R> (enable) | set vl | an 3          |      |                   |            |
|----------------------|--------|---------------|------|-------------------|------------|
| Vlan 3 configuration | succes | sful          |      |                   |            |
| Catalyst_R> (enable) | show s | pantree 3/2   |      |                   |            |
| Port                 | Vl     | an Port-State | Cost | Priority Portfast | Channel_id |
|                      |        |               |      |                   |            |
| 3/2                  | 1      | forwarding    | 19   | 16 disabled       | 0          |
| 3/2                  | 2      | forwarding    | 19   | 32 disabled       | 0          |
| 3/2                  | 3      | forwarding    | 19   | 32 disabled       | 0          |

#### 使用<u>set spantree portpri</u> 命令更改埠的全域性優先順序:

| Catalyst_R> | (enable) <b>set</b> | spant  | ree portpri | <b>3/2</b> 48 |                   |            |
|-------------|---------------------|--------|-------------|---------------|-------------------|------------|
| Bridge port | 3/2 port pr         | iority | set to 48.  |               |                   |            |
| Catalyst_R> | (enable) <b>sho</b> | w span | tree 3/2    |               |                   |            |
| Port        |                     | Vlan   | Port-State  | Cost          | Priority Portfast | Channel_id |
|             |                     |        |             |               |                   |            |
| 3/2         |                     | 1 f    | orwarding   | 19            | 16 disabled       | 0          |
| 3/2         |                     | 2 f    | orwarding   | 19            | 48 disabled       | 0          |
| 3/2         |                     | 3 f    | orwarding   | 19            | 48 disabled       | 0          |
| Catalyst R> | (enable)            |        |             |               |                   |            |

請注意,屬於「全域性」組的所有VLAN的優先順序均更改為48。現在將VLAN 3分配給另一個「自 定義」的VLAN組,使用<u>portvlanpri</u> 命令為其賦值8:

Catalyst\_R> (enable) set spantree portvlanpri 3/2 8 3 Port 3/2 vlans 1,3 using portpri 8. Port 3/2 vlans 2,4-1004 using portpri 48. Port 3/2 vlans 1005 using portpri 4. Catalyst\_R> (enable) show spantree 3/2 Vlan Port-State Cost Priority Portfast Channel\_id Port \_\_\_\_\_ \_\_\_\_ 1 forwarding 19 3/2 8 disabled 0 3/2 2 forwarding 19 48 disabled 0 3 forwarding 19 3/2 8 disabled 0 Catalyst\_R> (enable)

請注意,「自定義」組中的所有VLAN都已將其優先順序更改為8,而不僅僅是VLAN 3。要將VLAN 3放回預設組,請使用<u>clear spantree portvlanpri</u> 命令:

| Catalyst_R> (enable | ) <b>clear</b> | spantree portvl | anpri 3 | /2 3            |              |    |
|---------------------|----------------|-----------------|---------|-----------------|--------------|----|
| Port 3/2 vlans 1 us | ing port       | pri 8.          |         |                 |              |    |
| Port 3/2 vlans 2-10 | 04 using       | portpri 48.     |         |                 |              |    |
| Port 3/2 vlans 1005 | using p        | ortpri 4.       |         |                 |              |    |
| Catalyst_R> (enable | ) show s       | pantree 3/2     |         |                 |              |    |
| Port                | Vl             | an Port-State   | Cost    | Priority Portfa | st Channel_i | .d |
| 3/2                 | 1              | forwarding      | 19      | 8 disable       | d 0          |    |
| 3/2                 | 2              | forwarding      | 19      | 48 disable      | d 0          |    |
| 3/2                 | 3              | forwarding      | 19      | 48 disable      | d 0          |    |
| Catalyst_R> (enable | )              |                 |         |                 |              |    |

### 此命令有最後一個限制。分配給「global」組的值必須高於「custom」組上配置的值。

Catalyst\_R> (enable) **set spantree portvlanpri 3/2 62 3** Portvlanpri must be less than portpri. Portpri for 3/2 is 48.

總結一下:

| 「全域性」組             | 「自定義」組         |
|--------------------|----------------|
| 預設情況下,所有VLAN都屬於此組。 | 使用set spantree |

|                                                   | portvlanpri命令選<br>擇的VLAN屬於此<br>組。                              |
|---------------------------------------------------|----------------------------------------------------------------|
| 這些VLAN的優先順序是使用set<br>spantree port priority命令設定的。 | 所有這些VLAN的<br>優先順序值都由<br>set spantree<br>portvlanpri命令設<br>定。   |
| 為「global」組配置的優先順序值必須<br>高於為「custom」組配置的優先順序<br>值。 | <b>clear spantree</b><br>portvlanpri允許您<br>將VLAN從該組放<br>回另一個組。 |

# <u>在執行整合IOS的Catalyst交換器上設定VLAN負載平衡</u>

**註**:此組態範例適用於執行IOS的交換器 — Catalyst 2900/3500XL、Catalyst 2950、Catalyst 3550、Catalyst 4000 Supervisor III/IV和Catalyst 6000。

## <u>實驗圖</u>

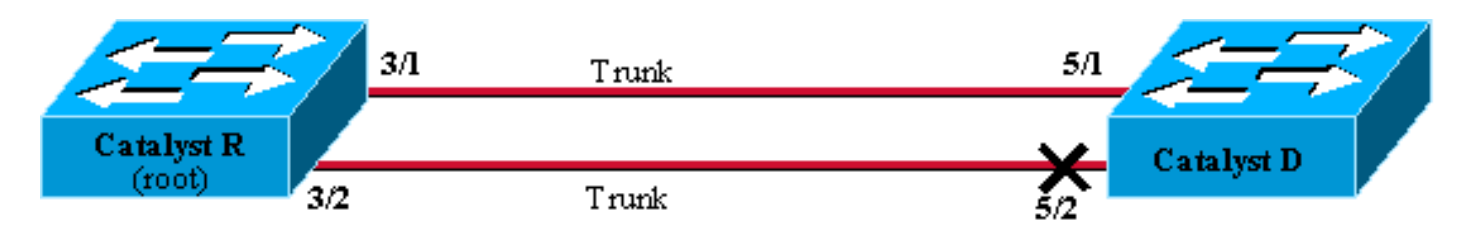

Figure 6

## <u>顯示Catalyst R上的當前STP狀態</u>

以下是Catalyst R上的當前STP狀態。它是VLAN 1和2的根,因此其所有埠都在轉發。

 Catalyst\_R#show spanning-tree interface FastEthernet 3/1

 Vlan
 Role Sts Cost
 Prio.Nbr Type

 ----- ----- ------ 

 VLAN0001
 Desg FWD 19
 128.129
 P2p

 VLAN0002
 Desg FWD 19
 128.129
 P2p

 Catalyst\_R#show spanning-tree interface FastEthernet 3/2

| Vlan     | Role | Sts | Cost | Prio.Nbr | Туре |
|----------|------|-----|------|----------|------|
|          |      |     |      |          |      |
| VLAN0001 | Desg | FWD | 19   | 128.130  | P2p  |
| VLAN0002 | Desg | FWD | 19   | 128.130  | P2p  |

## <u>顯示Catalyst D上的當前STP狀態</u>

#### 在Catalyst D上,如預期的那樣,連線埠5/2會被VLAN 1和2封鎖。

Catalyst\_D#show spanning-tree interface FastEthernet 5/1

| Vlan     | Role | Sts | Cost | Prio.Nbr | Туре |
|----------|------|-----|------|----------|------|
|          |      |     |      |          |      |
| VLAN0001 | Root | FWD | 19   | 128.129  | P2p  |
| VLAN0002 | Root | FWD | 19   | 128.129  | P2p  |

Catalyst\_D#show spanning-tree interface FastEthernet 5/2

| Vlan     | Role | Sts | Cost | Prio.Nbr | Туре |
|----------|------|-----|------|----------|------|
|          |      |     |      |          |      |
| VLAN0001 | Altn | BLK | 19   | 128.130  | P2p  |
| VLAN0002 | Altn | BLK | 19   | 128.130  | P2p  |

#### 調整Catalyst R上的連線埠優先順序

您將降低埠3/2上VLAN 1的埠優先順序值。這樣,Catalyst D上相應的埠5/2收到的BPDU比埠5/1上 傳送的BPDU要好(埠優先順序值仍為128)。

Catalyst\_R#config terminal Catalyst\_R(config)#interface FastEthernet 3/2 Catalyst\_R(config-if)#spanning-tree vlan 1 port-priority 64 Catalyst\_R(config-if)#end Catalyst\_R#

#### <u>檢查Catalyst R上的結果</u>

#### 您可以檢查VLAN 1的連線埠優先順序值是否已變更:

Catalyst\_R#show spanning-tree interface FastEthernet 3/1

| Vlan     | Role | Sts | Cost | Prio.Nbr | Туре |
|----------|------|-----|------|----------|------|
|          |      |     |      |          |      |
| VLAN0001 | Desg | FWD | 19   | 128.129  | P2p  |
| VLAN0002 | Desg | FWD | 19   | 128.129  | P2p  |
|          |      |     |      |          |      |

Catalyst\_R#show spanning-tree interface FastEthernet 3/2

| Vlan     | Role | Sts | Cost | Prio.Nbr | Туре |
|----------|------|-----|------|----------|------|
|          |      |     |      |          |      |
| VLAN0001 | Desg | FWD | 19   | 64.130   | P2p  |
| VLAN0002 | Desg | FWD | 19   | 128.130  | P2p  |

#### <u>檢查Catalyst D上的結果</u>

在Catalyst D上您可以看到,對於VLAN 1,連線埠5/1現在阻塞,而連線埠5/2正在轉送,一如預期 。 Catalyst\_D#show spanning-tree interface FastEthernet 5/1

| Vlan     | Role | Sts | Cost | Prio.Nbr | Туре |
|----------|------|-----|------|----------|------|
|          |      |     |      |          |      |
| VLAN0001 | Altn | BLK | 19   | 128.129  | P2p  |
| VLAN0002 | Root | FWD | 19   | 128.129  | P2p  |

#### Catalyst\_D#show spanning-tree interface FastEthernet 5/2

| Vlan     | Role | Sts | Cost | Prio.Nbr | Туре |
|----------|------|-----|------|----------|------|
|          |      |     |      |          |      |
| VLAN0001 | Root | FWD | 19   | 128.130  | P2p  |
| VLAN0002 | Altn | BLK | 19   | 128.130  | P2p  |

## port-priority和vlan port-priority命令的詳細資訊

#### 定義VLAN連線埠優先順序的方法有兩種:

• port-priority 命令可修改每個介面的「全域」連線埠優先順序值(預設為128)

•「每個VLAN」埠優先順序值,可以通過VLAN port-priority命令為每個介面和每個VLAN修改 一個例子說明了這一點。請考慮在本範例中新增第三個VLAN。預設情況下,此VLAN屬於具有全域 連線埠優先順序值的群組(預設值為128)。

#### Catalyst\_R#show spanning-tree interface FastEthernet 3/2

| Vlan     | Role | Sts | Cost | Prio.Nbr | Туре |
|----------|------|-----|------|----------|------|
|          |      |     |      |          |      |
| VLAN0001 | Desg | FWD | 19   | 64.130   | P2p  |
| VLAN0002 | Desg | FWD | 19   | 128.130  | P2p  |
| VLAN0003 | Desg | FWD | 19   | 128.130  | P2p  |
|          |      |     |      |          |      |

#### 使用spanning-tree port-priority 介面配置命令更改埠的全域性優先順序:

| Catalyst_R(config)#interface FastEthernet 3/2                 |        |       |            |            |              |  |  |  |  |
|---------------------------------------------------------------|--------|-------|------------|------------|--------------|--|--|--|--|
| Catalyst_R(config-if)# <b>spanning-tree port-priority 160</b> |        |       |            |            |              |  |  |  |  |
| Catalyst_R#                                                   |        |       |            |            |              |  |  |  |  |
| Catalyst_R# <b>show</b>                                       | spanni | .ng-t | ree interf | Eace FastE | Sthernet 3/2 |  |  |  |  |
| Vlan                                                          | Role   | Sts   | Cost       | Prio.Nbr   | Туре         |  |  |  |  |
|                                                               |        |       |            |            |              |  |  |  |  |
| VLAN0001                                                      | Desg   | FWD   | 19         | 64.130     | P2p          |  |  |  |  |
| VLAN0002                                                      | Desg   | FWD   | 19         | 160.130    | P2p          |  |  |  |  |
| VLAN0003                                                      | Desg   | FWD   | 19         | 160.130    | P2p          |  |  |  |  |

請注意,屬於「全域性」組的所有VLAN的優先順序均更改為160。現在使用<u>spanning-tree vlan</u> <u>port-priority</u> 介面命令將VLAN 3分配其自己的優先順序48:

| VLAN0002 | Desg | FWD | 19 | 160.130 | P2p |
|----------|------|-----|----|---------|-----|
| VLAN0003 | Desg | FWD | 19 | 48.130  | P2p |

請注意,只有VLAN 3將其優先順序更改為48。要將VLAN 3放回預設組,請使用<u>no spanning-tree</u> <u>vlan port-priority</u> 介面命令:

Catalyst\_R(config)**#interface FastEthernet 3/2** Catalyst\_R(config-if)**#no spanning-tree vlan 3 port-priority** Catalyst\_R**#** Catalyst\_R**#show spanning-tree interface FastEthernet 3/2** 

| Vlan     | Role | Sts | Cost | Prio.Nbr | Туре |
|----------|------|-----|------|----------|------|
| VLAN0001 | Desg | FWD | 19   | 64.130   | P2p  |
| VLAN0002 | Desg | FWD | 19   | 160.130  | P2p  |
| VLAN0003 | Desg | FWD | 19   | 160.130  | P2p  |

# <u>結論</u>

剛剛完成的VLAN負載均衡配置可最佳化兩個Catalyst之間冗餘中繼的使用。

保留預設STP值會導致兩個Catalyst之間的所有冗餘鏈路最終處於阻塞模式。通過調整STP優先順序 ,可以為不同的VLAN同時使用多條鏈路。這會增加兩台裝置之間的整體可用頻寬。如果鏈路發生 故障,STP會在重新收斂時將這些VLAN重新分配給其餘的中繼。

此設計剩下的唯一缺點是,它只能在VLAN的基礎上對流量進行負載均衡。如果在上一個範例中 ,您有130 Mb/s流量流經VLAN 1,而VLAN 2上只有10 Mb/s流量,則您仍會丟棄VLAN 1上的封包 ,即使您在Catalyst R和Catalyst D之間理論上有200 Mb/s的封包。EtherChannel功能可解決此問題

,它以資料包為單位提供多個鏈路之間的負載均衡。如果您的硬體支援此功能,請使用 FastEtherchannel(或GigabitEtherChannel),而不是本檔案所述的組態。

## <u>相關資訊</u>

- 生成樹通訊協定支援頁面
- 交換器產品支援
- LAN 交換技術支援
- 技術支援與文件 Cisco Systems